#### **ISTRUZIONI PER ISCRIZIONE E PAGAMENTO**

### CORSO DI FORMAZIONE E AGGIORNAMENTO PER INSEGNANTI DI ITALIANO L2/LS

Per procedere con l'iscrizione e il pagamento del corso accedere tramite il seguente link: <u>https://studente.unimi.it/ammissioni/a/slam/checkLogin.asp</u>

|  | Autenticazione                                                                                  | 6                               |
|--|-------------------------------------------------------------------------------------------------|---------------------------------|
|  | Inserisci le tue credenziali per accedere ai serv<br>di Milano. Tutti i campi sono obbligatori. | izi dell'Università degli Studi |
|  | Email di ateneo o nome utent                                                                    | te                              |
|  | Tipo utente                                                                                     | ~                               |
|  | Password                                                                                        | □Mostra                         |
|  | 🗌 Ricordami                                                                                     |                                 |
|  | Entra                                                                                           |                                 |
|  | Non ricordi la password o il nome utente                                                        | :?                              |
|  |                                                                                                 |                                 |
|  | Se non hai un account puoi registrati con                                                       | me utente esterno.              |

Selezionare poi la voce "se non hai un account puoi registrarti come utente esterno" e procedere con l'inserimento dei propri dati come indicato dalla schermata qui sotto:

| Unimi - Registrazione                                                   |  |
|-------------------------------------------------------------------------|--|
| Per registrarti compila e invia questo form, poi segui le istruzioni di |  |
| attivazione.<br>Tutti i campi sono obbligatori.                         |  |
| Credenziali                                                             |  |
| Scegli un nome utente                                                   |  |
|                                                                         |  |
| Password (Mostra password)                                              |  |
|                                                                         |  |
| Conferma password (Mostra password)                                     |  |
|                                                                         |  |
| Dati anagrafici                                                         |  |
| Nome                                                                    |  |
|                                                                         |  |
| Cognome                                                                 |  |
|                                                                         |  |
| Sesso                                                                   |  |
| O Maschio O Femmina                                                     |  |
| Contatti                                                                |  |
| Email                                                                   |  |
|                                                                         |  |
| Conferma email                                                          |  |
|                                                                         |  |
| Telefono cellulare (con prefisso internazionale)                        |  |
| +39 312 345 6789                                                        |  |
| Data di nascita (giorno, mese, anno)                                    |  |
|                                                                         |  |
|                                                                         |  |
| 🗆 Autorizzo il trattamento dei dati personali                           |  |
| Registrati                                                              |  |
| Guida alla registrazione                                                |  |
|                                                                         |  |
| Dichiarazione di accessibilità Privacy e cookie                         |  |

Una volta registrati, inserire i propri dati anagrafici, poi cliccare su "avanti"

| ■Help                                                                                           | Anagrafica        | Corso di studio        | Conferma |
|-------------------------------------------------------------------------------------------------|-------------------|------------------------|----------|
| Per accedere al servizio<br>inserire il codice fiscale<br>italiano.<br>Per il controllo formale |                   | Dati Anagrafici        |          |
| del codice fiscale indicare                                                                     | Cittadinanza      | ITALIANA               | ~        |
| richiesti: cognome, nome,<br>data di nascita nel                                                | Codice fiscale    | NMUMRA90A41F205N       |          |
| sesso.                                                                                          | Cognome           | UNIMIA                 |          |
| Sono ammessi caratteri<br>alfanumerici non<br>accentati.                                        | Nome              | MARIA                  |          |
|                                                                                                 | Sesso             | ⊖Maschio ®Femmina      |          |
|                                                                                                 | Data di nascita   | 01 / 01 / 1990         |          |
|                                                                                                 | Comune di nascita | MILANO (MI)            |          |
|                                                                                                 |                   | Fine sessione Avanti > |          |

Selezionare "Corsi di Formazione e aggiornamento per insegnanti Gargnano" e cliccare su "avanti"

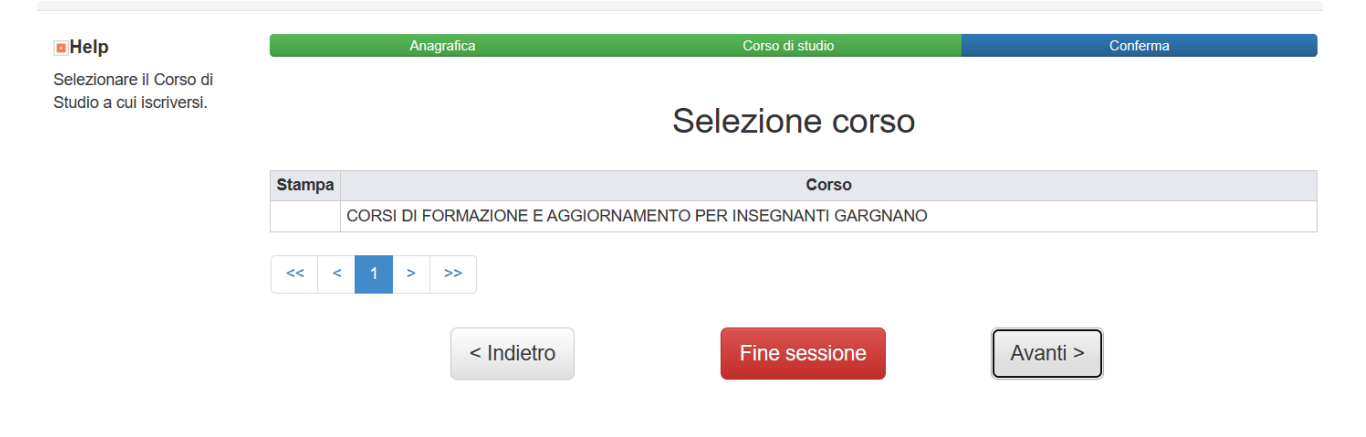

### Selezionare l'importo del corso e cliccare "avanti"

| Anagrafica                                                     | Corso di studio     | Conferma |
|----------------------------------------------------------------|---------------------|----------|
|                                                                | Scelta dell'importo |          |
| Selezionare l'importo corretto che si deve pagare<br>⋑€ 0,00 0 |                     |          |
|                                                                |                     |          |
|                                                                | Eine consigne       | Aventis  |
| < Indietro                                                     | Fine sessione       | Avanti > |

Cliccare su "selezionare un opzione", scegliere il documento da caricare, e poi premere il tasto "invia"; procedere nello stesso modo al fine di caricare tutti i documenti richiesti.

I documenti contrassegnati con \* sono obbligatori.

| 🔲 📋 Corsi di Lingua e Cultura italiana 🗙 🌓 http                                                                                                    | s://studente.unimi.it/ammiss × +                                                                                                    |                                                                                        |                               |                                |       |     | - | o × |
|----------------------------------------------------------------------------------------------------|----------------------------------------------------------------------------------------------------|----------------------------------------------------------------------------------------|-------------------------------|--------------------------------|-------|-----|---|-----|
| ← C ∴ https://studente.unimi.it/ammis                                                                                                    | sioni/a/slam/checkLogin.asp?0                                                                                                    |                                                                                        |                               | 2 A 12                         | 3 G   | £'≡ | œ |     |
| SIFA                                                                                                    |                                                                                                    |                                                                                        |                               | ⋓⋒ <b>⋒⋒</b> . <i>it</i><br>■米 |       |     |   | ^ Q |
| Username : maria.unimia@                                                                                                    | estudenti.unimi.it                                                                                                    |                                                                                        |                               | Gu                             | ogout |     |   |     |
| Belp     Selezionare il Tipo     documento, scegliere il     file da caricare e cliccare                                                                                                    | Anagrafica                                                                                                    | <sup>Corso di st</sup><br>Caricamento Do                                               | dio<br>cumentazione           | Conferma                       | •     |     |   | 4   |
| su 'invia'<br>E' possibile caricare piu'<br>file per lo stesso Tipo<br>Documento<br>Sono accettati solo i<br>formati JPG, PDF e RTF<br>(Massimo 10 MByte).<br>Attendere che il<br>caricamento sia<br>completato prima di<br>cilccare "Avanti" | Tipo documento Selezionare un'opzione So Selezionare un'opzione Attestazioni e Certificazioni Certificato competenza linguistica Certificato di competenza in lingua Italia Curriculum vitae europeo * Passaporto - dati anagrafici * Passaporto o altro documento d'identità | Nome file<br>egil ii file Nessun file scelto<br>ati da * (asterisco)<br>na<br>Fine see | Data caricamento              | >                              |       |     |   |     |
|                                                                                                    | Università degli studi di Milanc                                                                                                    | o Via Festa del Perdono 7 - 20122 l                                                    | iliano, tel. +39 02 5032 5032 |                                |       |     |   | Ð   |

Una volta caricati tutti i documenti richiesti procedere cliccando "avanti"

| Help                                                                                        | Anagrafica                                                | Corso di studio      | Conferma         |         |
|---------------------------------------------------------------------------------------------|-----------------------------------------------------------|----------------------|------------------|---------|
| Selezionare il Tipo<br>documento, scegliere il<br>file da caricare e cliccare<br>su "Invia" | Carica                                                    | mento Documenta      | azione           |         |
| E' possibile caricare piu'                                                                  | Tipo documento                                            | Nome file            | Data caricamento |         |
| Documento                                                                                   | Curriculum vitae                                          | Curriculum Vitae.pdf | 03/03/2023       | Rimuovi |
| Sono accettati solo i<br>formati JPG, PDF e RTF<br>(Massimo 10 MByte).                      | Passaporto o altro documento d'identità                   | Passaporto.pdf       | 03/03/2023       | Rimuovi |
| Attendere che il<br>caricamento sia<br>completato prima di<br>cliccare "Avanti"             | E' obbligatorio formire i documenti contrassegnati da * ( | asterisco)           |                  |         |
|                                                                                             | < Indietro                                                | Fine sessione        | Avanti >         |         |

Successivamente alla anteprima della domanda cliccare sul tasto "Conferma"

|                                           | <u> </u>                                                                                                    |                 |          |
|-------------------------------------------|----------------------------------------------------------------------------------------------------|-----------------|----------|
| serimento<br>premere il<br>a<br>manda" in | Anteprim                                                                                                    | na della domand | a        |
|                                           | Antepri Ma                                                                                                    | Ant             |          |
|                                           | UNIM A MARIA<br>Codice Fiscale NMUMRA90A41F205N<br>Nazione di nascita ITALIA<br>Cittadinanza ITALIANA<br>CORSI DI FORMAZIONE E AGGIORNAMENTO PER INSEGNANTI GARGNANO<br>IMPORTO DA PAGARE / ANDUNT TO BE PAID € 0,00<br>TI PO / TYPE 0 / 0 | epri na         |          |
|                                           | DATA PAGAMENTO / PAYMENT DATE<br>Documenti caricati<br>> Curriculum vitae: Curriculum Vitae.pdf<br>< Indietro                                                                                                    | Fine sessione   | Conferma |

Università degli studi di Milano Via Festa del Perdono 7 - 20122 Milano, tel. +39 02 5032 5032

### Nella schermata successiva cliccare su "Gestione Pagamenti"

| Help                                                                                                    | Anagrafica                                                                                                    | Corso di studio                                                                          | Conferma                                 |
|----------------------------------------------------------------------------------------------------|----------------------------------------------------------------------------------------------------|------------------------------------------------------------------------------------------|------------------------------------------|
| Attenzione: per<br>confermare l'inserimento<br>della domanda premere il<br>tasto "Conferma<br>inserimento domanda" in<br>basso a destra. | La domanda è stata confermata. Una copia in f                                                                                     | <b>Ricevuta</b><br>ormato .pdf è stata inviata all'indirizzo email maria.ur              | iimia@studenti.unimi.it                  |
|                                                                                                    | Il pagamento deve essere effettuato entro il 03/<br>E' necessario effettuare il pagamento tramite l'a<br>scaricare il bollettino. | 03/2023.<br>pplicazione "Gestione Pagamenti". Cliccare il botton<br>€ Gestione Pagamenti | e per eseguire subito il pagamento o per |
|                                                                                                    |                                                                                                    | Fine sessione                                                                            |                                          |
|                                                                                                    |                                                                                                    |                                                                                          |                                          |

Università degli studi di Milano Via Festa del Perdono 7 - 20122 Milano, tel. +39 02 5032 5032

|                          | Causale                                             | Modalita |            | Sta     | mpa       |
|--------------------------|-----------------------------------------------------|----------|------------|---------|-----------|
|                          | Caus                                                | ali      |            |         |           |
| Causale                  |                                                     |          | Scadenza   | Importo |           |
| Anno Accademico 2022/202 | 23 CORSI FORM. AGG. INS. PAGAMENTO SLAM a.a. 2022/2 | 023      | 11/03/2023 |         | Seleziona |
|                          | > Avanti                                            |          |            |         |           |

# Selezionare "PagoPA – Pagamento immediato" e cliccare su "avanti" per finalizzare il pagamento

|                                                                                                    | Causale                                                                                                    | Modalita'                                                                                                    | Stampa                                                                                                    |
|----------------------------------------------------------------------------------------------------|----------------------------------------------------------------------------------------------------|----------------------------------------------------------------------------------------------------|----------------------------------------------------------------------------------------------------|
| Su questa causale di pagamento e' stato a<br>un'iniziativa promossa dalla Presidenza de<br>La scelta dell'emissione di un avviso di pa<br>Ci possono essere dei limiti all'importo ma | Scelta della modal<br>attivato il sistema PagoPA (per ulteriori approfor<br>el Consiglio dei Ministri alla quale ogni Pubblica J<br>gamento e' definitiva e il pagamento dovra' avve<br>sssimo pagabile con carta di credito in base al cir | lità di pagamento<br>Idimenti sull'uso di pagoPA consulta la pagi<br>Amministrazione e' <u>obbligata</u> ad aderire.<br>nire mediante questa modalita'.<br>cuito della carta e al prestatore di servizio s | na delle tasse sul sito unimi.it) che e'<br>elezionato.                                                                                   |
| ○PagoPA - Pagamento immediato                                                                                                    |                                                                                                    |                                                                                                    |                                                                                                    |
| clicca su questo pulsante per pagare con o<br>possibile pagare tramite Poste Italiane. Se<br>modalita' di pagamento ed utilizza le crede<br>zero.                                     | carta di credito o homebanking appoggiandoti ac<br>e hai aggiornato la Carta Flash LA STATALE a <b>C</b> a<br>enziali che ti sono state date in fase di aggiornan                                                                           | d uno degli istituti bancari mostrati dalla rice<br>arta Flash Up Studio LA STATALE scegli I<br>nento a Carta Flash Up Studio LA STATALE                                                                   | rca "Cerca per nome". <u>Nota Bene: non e'</u><br>opzione "il tuo conto corrente" come<br>per effettuare il pagamento a <b>commission</b> |
| ○PagoPA - Emissione avviso di pagam                                                                                                    | ento                                                                                                    |                                                                                                    |                                                                                                    |
| clicca su questo pulsante e stampa l'avvis                                                                                                    | o di pagamento pagabile tramite homebanking o                                                                                                    | presso uno degli esercenti autorizzati (e.g.                                                                                                    | tabaccai, supermercati, sportelli bancomat                                                                                                |
|                                                                                                    |                                                                                                    |                                                                                                    |                                                                                                    |
|                                                                                                    |                                                                                                    |                                                                                                    |                                                                                                    |
|                                                                                                    | ▲ Indietro ➤ Avanti                                                                                                    |                                                                                                    |                                                                                                    |
|                                                                                                    |                                                                                                    |                                                                                                    |                                                                                                    |
|                                                                                                    |                                                                                                    |                                                                                                    |                                                                                                    |
|                                                                                                    |                                                                                                    |                                                                                                    |                                                                                                    |
|                                                                                                    |                                                                                                    |                                                                                                    |                                                                                                    |
| Tino                                                                                                    | Causale                                                                                                    | Modalifa'                                                                                                    | Stampa                                                                                                    |
| Тіро                                                                                                    | Causale                                                                                                    | Modalita'                                                                                                    | Stampa                                                                                                    |
| Tipo<br>Scegli una delle modalita' di pagamento p                                                                                                    | Causale<br>Scelta della modalit<br>proposte                                                                                                    | Modalita*                                                                                                    | Stampa                                                                                                    |
| Tipo<br>Scegli una delle modalita' di pagamento p                                                                                                    | Causale<br>Sceita della modalit<br>proposte                                                                                                    | Modalita'<br>tà di pagamento                                                                                                    | Stampa                                                                                                    |
| Tipo<br>Scegli una delle modalita' di pagamento p<br>Carta di credito                                                                                                    | Causale<br>Scelta della modalit<br>proposte                                                                                                    | Modalita'<br>tà di pagamento                                                                                                    | Stampa                                                                                                    |
| Tipo<br>Scegli una delle modalita' di pagamento p<br>Carta di credito<br>Mav Online                                                                                                   | Causale<br>Sceita della modalit<br>proposte                                                                                                    | Modalita'                                                                                                    | Stampa                                                                                                    |
| Tipo<br>Scegli una delle modalita' di pagamento p<br>Ocarta di credito<br>Mav Online                                                                                                  | Causale<br>Sceita della modalit<br>proposte                                                                                                    | Modalita'                                                                                                    | Stampa                                                                                                    |
| Tipo<br>Scegli una delle modalita' di pagamento p<br>Carta di credito<br>Mav Online                                                                                                   | Causale<br>Scelta della modalit<br>proposte                                                                                                    | Modalita'<br>Ià di pagamento                                                                                                    | Stampa                                                                                                    |
| Tipo<br>Scegli una delle modalita' di pagamento p<br>OCarta di credito<br>Mav Online                                                                                                  | Causale<br>Scelta della modalit<br>proposte                                                                                                    | Modalita'<br>tà di pagamento                                                                                                    | Stampa                                                                                                    |
| Tipo<br>Scegli una delle modalita' di pagamento p<br>Ocarta di credito<br>Mav Online                                                                                                  | Causale<br>Sceita della modalit<br>proposte                                                                                                    | Modalita'<br>tà di pagamento                                                                                                    | Stampa                                                                                                    |
| Tipo<br>Scegli una delle modalita' di pagamento p<br>Carta di credito<br>Mav Online                                                                                                   | Causale<br>Scelta della modalit<br>proposte                                                                                                    | Modalita'                                                                                                    | Stampa                                                                                                    |
| Tipo<br>Scegli una delle modalita' di pagamento p<br>Carta di credito<br>Mav Online                                                                                                   | Causale<br>Scelta della modalit<br>proposte<br>Indietro<br>Università degli studi di Milano Via Festa del Pe                                                                                                    | Modalita*<br>tà di pagamento<br>erdono 7 - 20122 Milano, tel. +39 02503 111                                                                                                    | Stampa                                                                                                    |

# Importante: ricordarsi di scaricare la ricevuta di pagamento

-----FINE------FINE-------